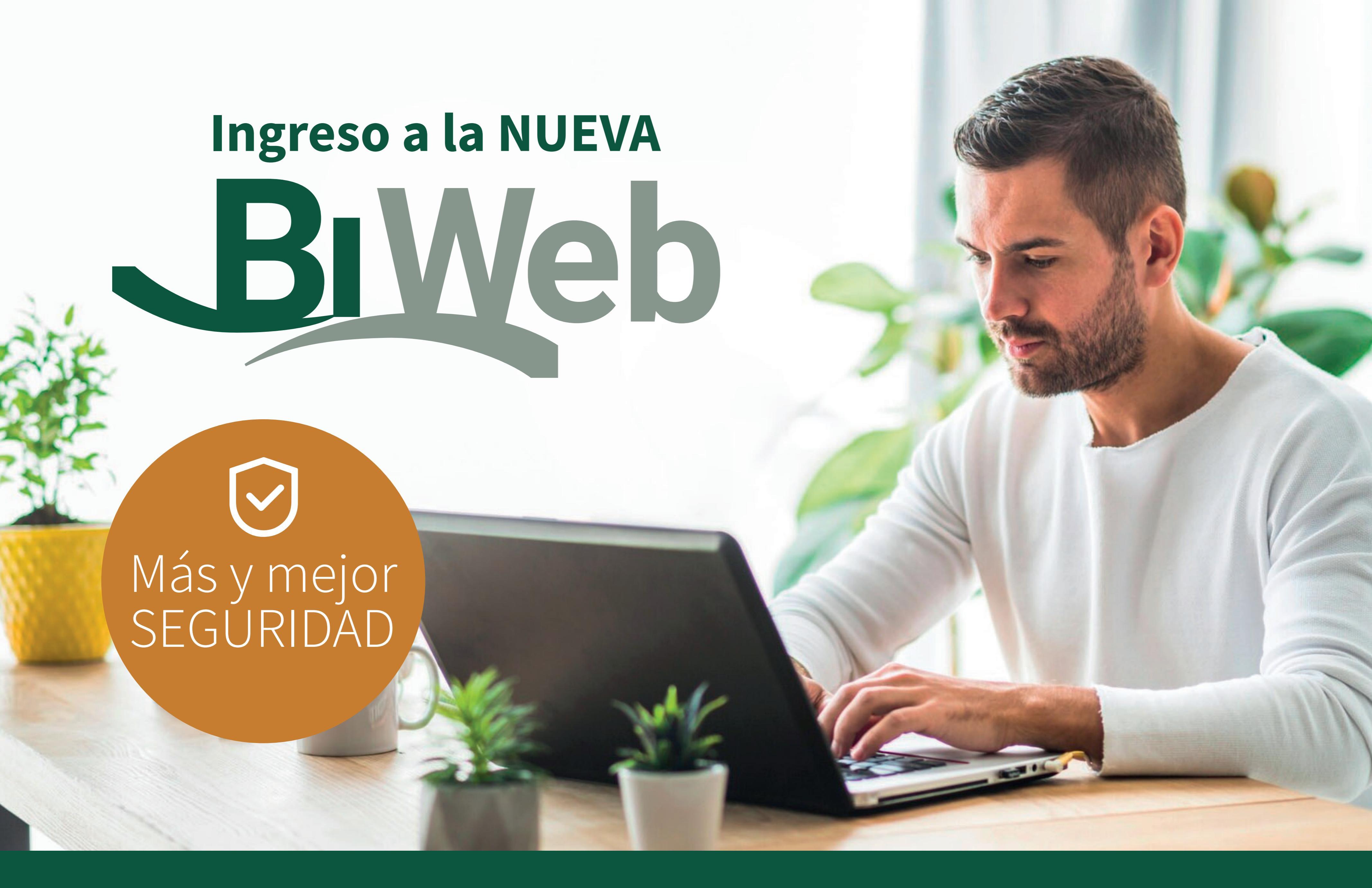

En Berkley hemos modificado la forma de ingreso a nuestro sistema, para tener un mejor y mayor nivel de seguridad, algo crítico en los tiempos que se viven.

#### Paso 1: Alta de usuario

Cuando acceda a la página institucional de Berkley (www.berkley.com.ar) e ingrese al icono "Biweb Asegurados", el sistema le solicitará que se dé de alta nuevamente como Asegurado, para esto deberá ingresar los datos requeridos (1) y posteriormente responder a las preguntas de validación (2).

| Berkley                                                                                                    |                                                     |
|----------------------------------------------------------------------------------------------------|-----------------------------------------------------|
| Alta de Asegurado                                                                                                    |                                                     |
|                                                                                                    | Datos Personales Validación Identidad               |
| Tipo y Nro de Documento<br>DNI 🔹 22222222<br>Mail                                                                                                    | Nombre y Apellido / Razón Social<br>JOSE PEREZ      |
| jperez@gmail.com<br>Contraseña<br>© ?<br>Reingrese Contraseña                                                                                                    |                                                     |
| 6 5 6 6 3 C                                                                                                    | Ingrese los caracteres que ve en la Imagen<br>65663 |
| Al confirmar acepta:Términos y Condiciones                                                                                                    |                                                     |
|                                                                                                    |                                                     |
| Berkley <sup>*</sup>                                                                                                    |                                                     |
| Alta de Asegurado                                                                                                    |                                                     |
|                                                                                                    | Datos Personales Validación Identidad               |
| 1 - Ingrese una póliza vigente<br>Rama COMB. FAMILIAR (18)<br>2 - Seleccione un riesgo que le pertenezca<br>(Seleccione) v<br>3 - Reportó Siniestros en los últimos 12 meses? | Póliza 891761                                       |
| (Seleccione)  Anterior Finalizar                                                                                                    |                                                     |

### Paso 2: Verificación de la cuenta vía mail

Finalizado el paso anterior recibirá en la casilla de correo que haya registrado previamente en el sistema, el siguiente mail para verificar su nuevo usuario. Su dirección de mail de aquí en adelante será su usuario de acceso al sistema.

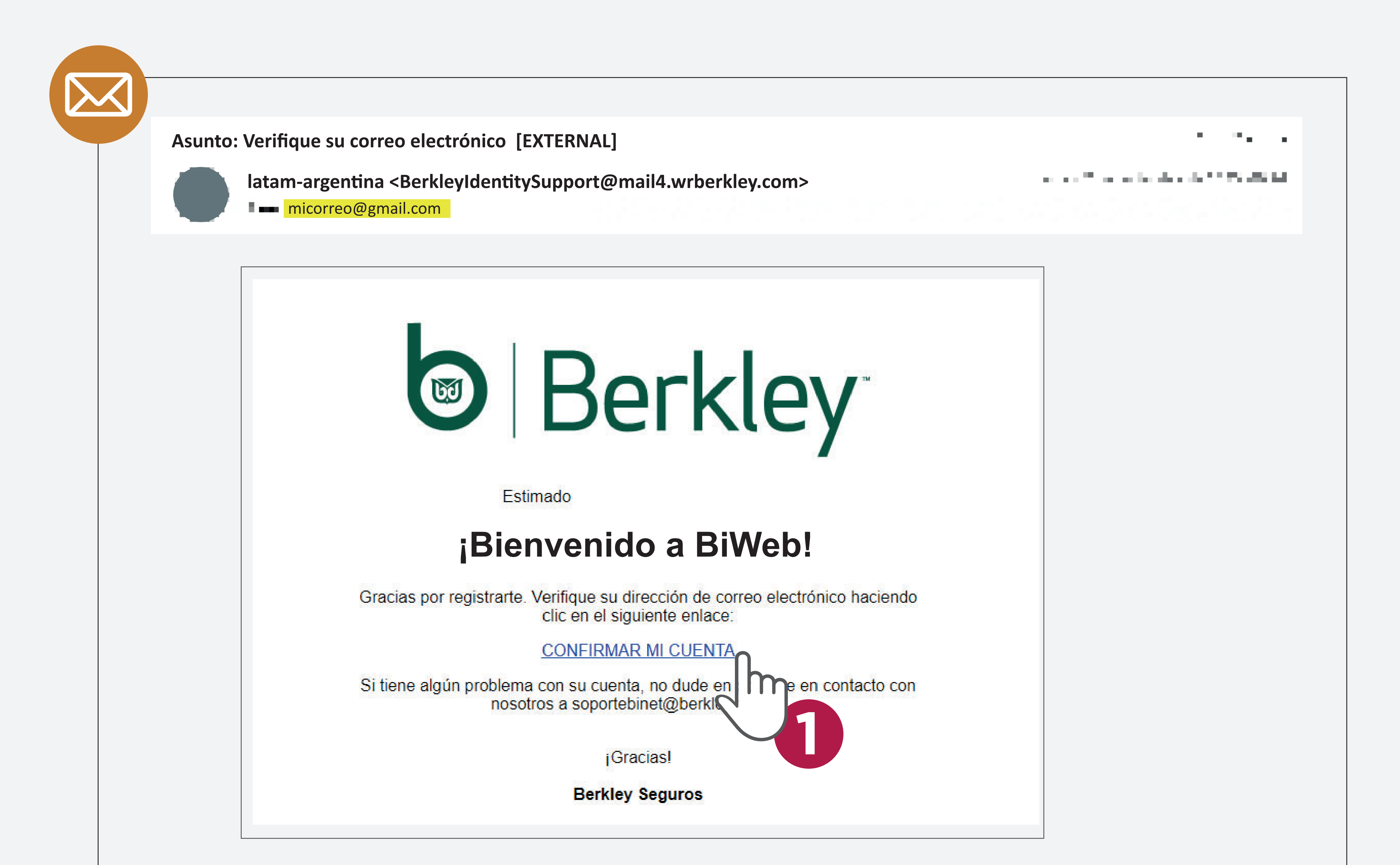

Haga click en la opción de "CONFIRMAR MI CUENTA" y se le redireccionará a una página con el mensaje "Dirección de Correo Electrónico Verificada".

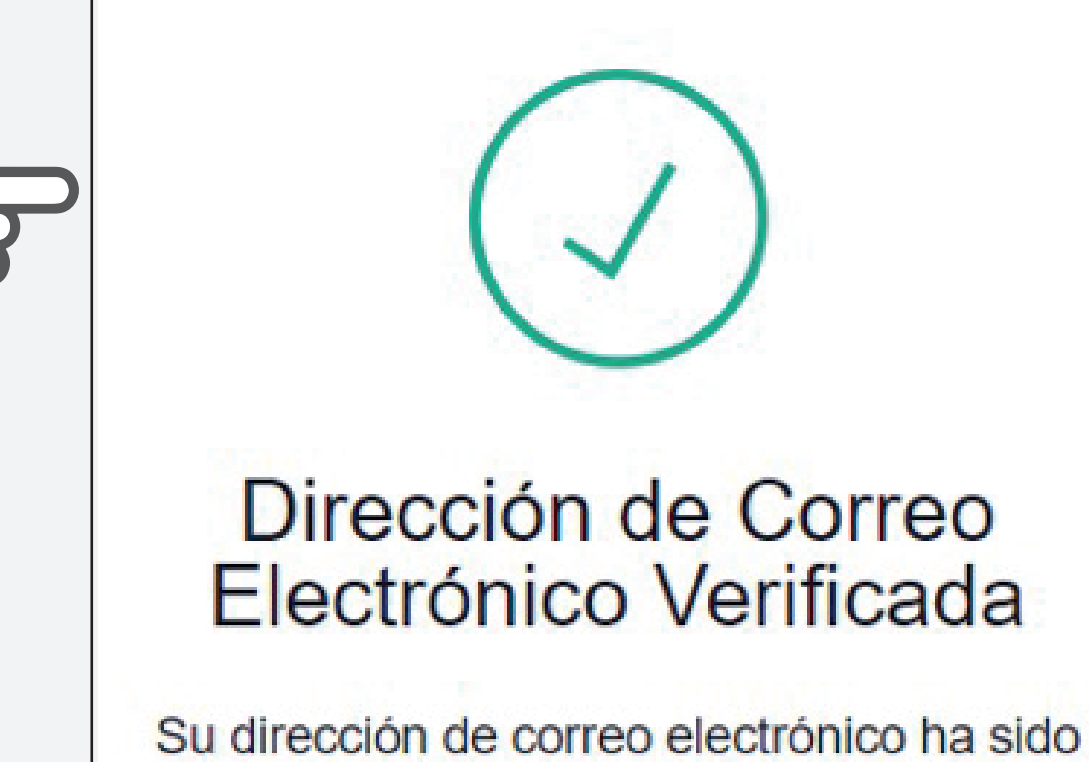

Su dirección de correo electrónico ha sido verificada.

# Paso 3: Ingreso al sistema

#### https://biweb.berkley.com.ar/

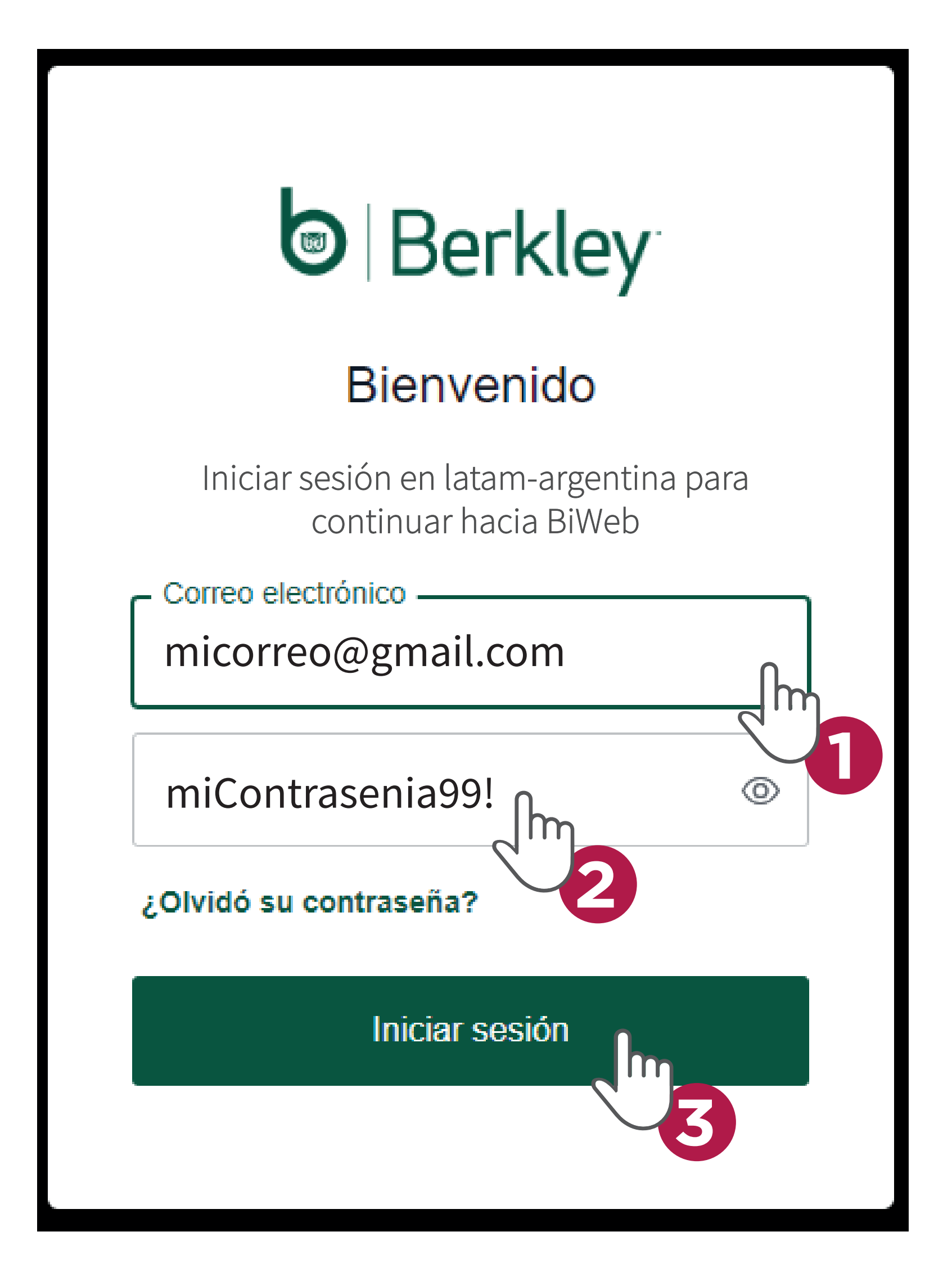

Ingrese nuevamente a BiWeb Asegurados con su email verificado (usuario) y la nueva contraseña modificada por ud. de acuerdo a lo indicado en el primer paso .

# Paso 4: Verificación de teléfono celular

El sistema le solicitará que ingrese su número de celular . Seleccionando el país e ingresado el código de área del mismo (ej. 11 para Buenos Aires).

Al hacer clic en continuar, recibirá un SMS con un código de autenticación de doble factor, el cual deberá ingresar en la siguiente pantalla, para poder hacer el ingreso final al sistema.

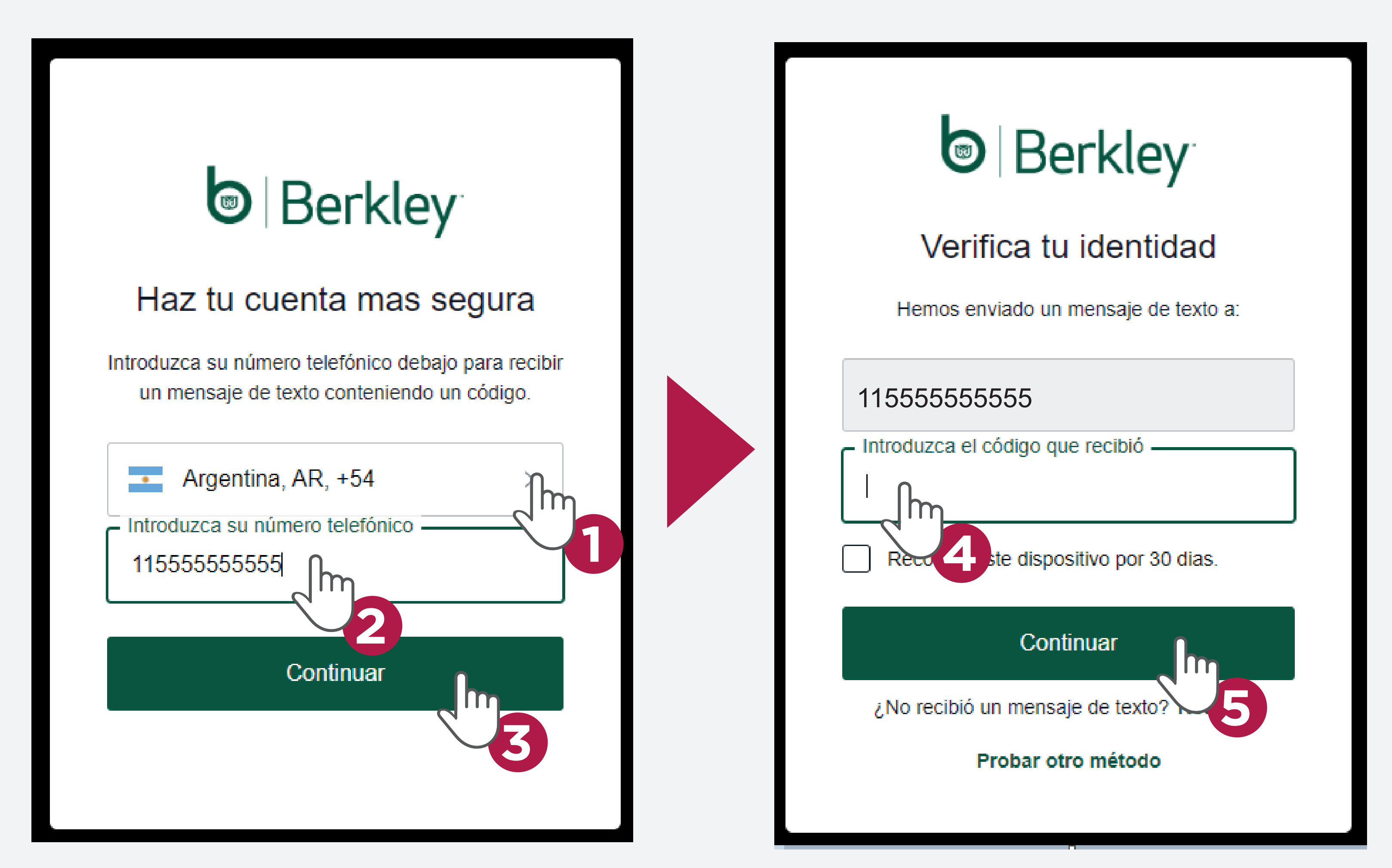

En caso de tener inconvenientes con la recepción del SMS, puede hacer clic en la opción Probar Otro método y solicitar que el sistema le envía al email registrado el código de autenticación de doble factor.

Si los datos ingresados fueron los correctos, se le permitirá el ingreso a la aplicación

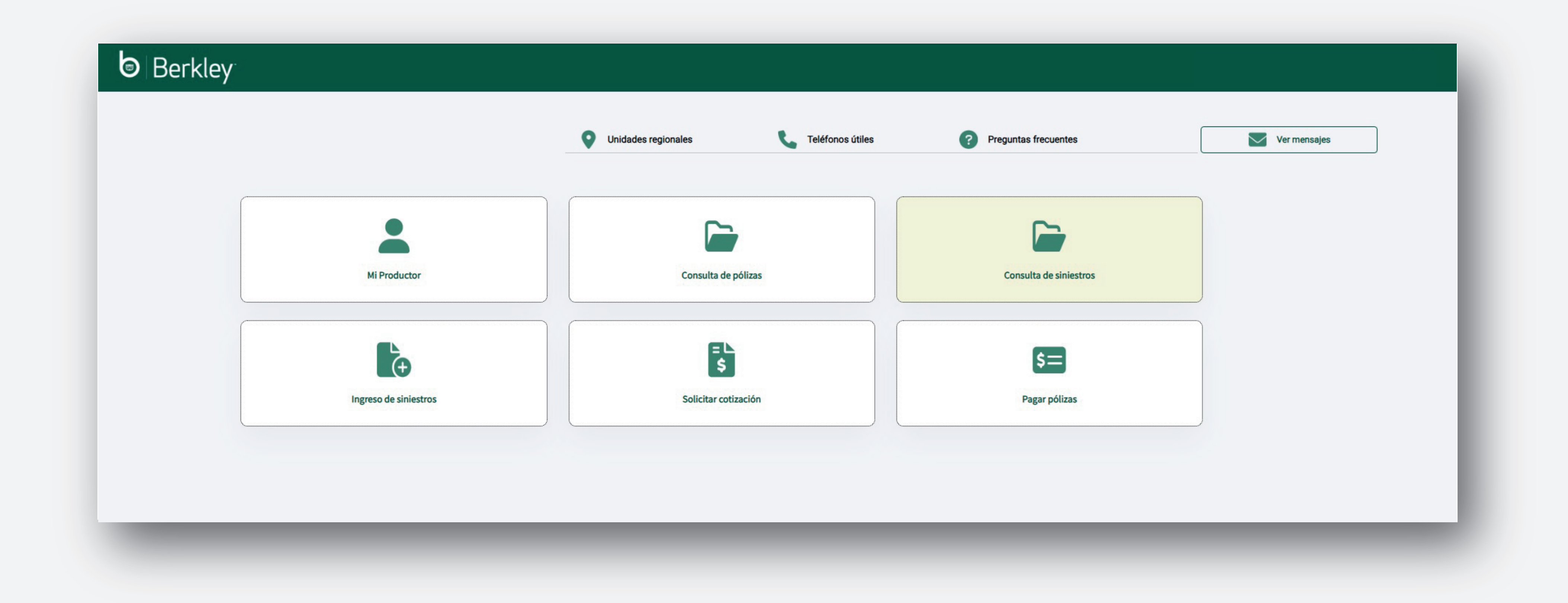

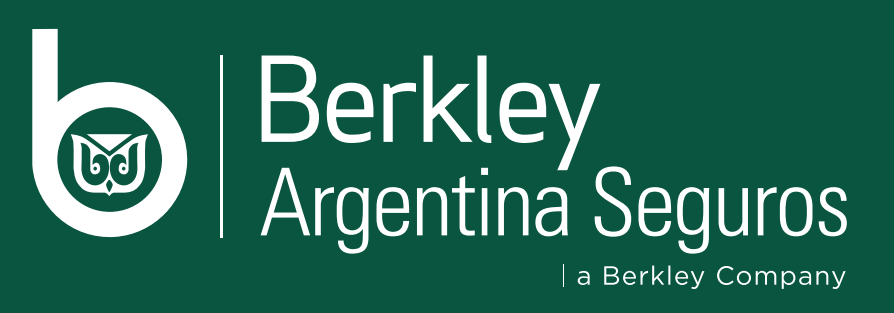